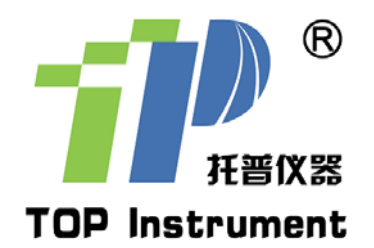

## TJSD-750-III 数显土壤紧实度测量仪

使用说明书

非常感谢您选择浙江托普仪器有限公司的产品和服务

在使用产品前请仔细阅读使用说明书

浙江托普仪器有限公司 ZHEJIANG TOP INSTRUMENT Co.,LTD

## 一、功能特点

TJSD-750-II 数显土壤紧实度测量仪也被称作土壤坚实度和硬度测量仪,可用于野外测量土壤的紧实度。 紧实的土壤可阻止水分的入渗,降低化肥的利用率,影响植物根系生长,导致作物减产。因此,得知土壤的紧实度显 得尤为重要,此仪器可以更好的指导农业生产和公路建设。

## 二、功能特点

1、高精度高分辨率。

2、具有操作简单,功能全、携带方便等特点。

3、既可直接测量土壤紧实度,又可以随时将测量时每次采样的数据存储到主机上。

4、具有数据上传功能:利用 RS232 接口可与计算机连接。

5、软件具有存储、打印功能(软件赠送)。

6、具有内置 GPS 定位系统,可显示测量点的位置信息(经纬度),并可利用此定位数据在计算机中绘制土壤紧实度分布图。

7、具有自动抓取土壤水势峰值功能。

8、具有背光灯功能。(在无操作显示器按键情况下,10秒钟后无背光灯显示)

9、具有绿色环保,自动关机功能。(在无操作显示器按键情况下,10分钟后显示器自动关机)

10、数据输出功能,可将数据通过数据线输入电脑做各种分析。

## 三、技术参数

1、型号: TJSD-750-II。

- 2、测量深度: 0~500mm
- 3、最大负荷: 10000Kpa。
- 4、分辨率: 0.1Kpa;
- 5、精度: ±1;

. 1.

6、操作温度: -10℃~60℃。

7、输出接口: RS 232 (九孔插座)。

8、 电源: 充电电池、充电器 (充电电压 100V~240 V)

9、操作温度:-10℃~+60℃;

10、外形尺寸: 长 660mm×宽 150mm×厚 120mm

## 四、产品示意图

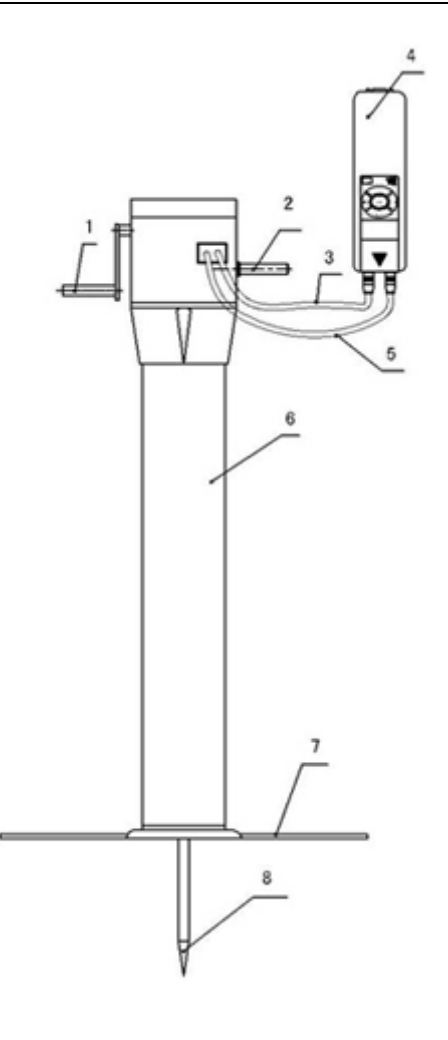

 1、测量手柄
 2、机架支撑扶手
 3、传感器连接线
 4、显示器

 5、位移指示数据线
 6、机身
 7、脚踏底板
 8、测头

. 2.

五、显示面板

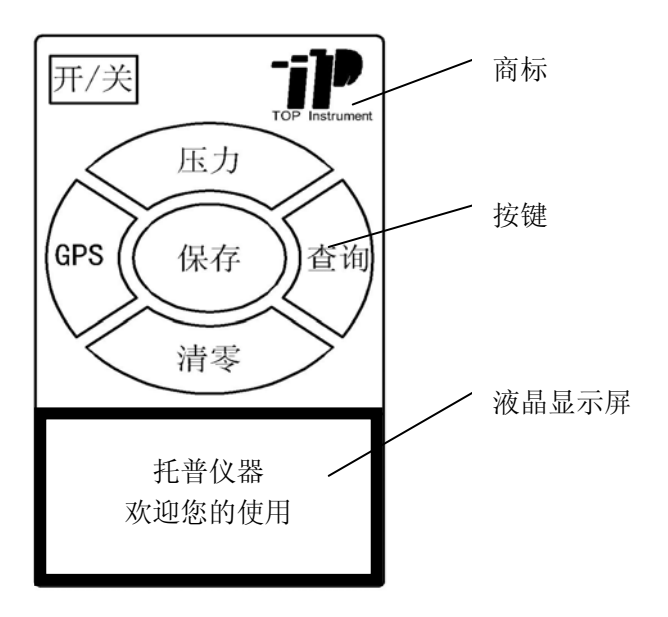

## 六、按键说明

1、开关键:可以用来开机和关机。

2、GPS 键:显示当前经度、纬度和时间。

托普仪器—致力于中国农业仪器的发展

3、压力键:显示当前测量土壤压强和深度。

- 4、保存键
- a、在测量状态下按此键,保存当前测量的不同深度对应不同的压强值、经度、纬度、时间和存储序号。
- b、在查询状态下按此键,查看上一条记录。
- 5、清零键
- a、在测量状态下按此键,将当前测量力值清零(含:水势峰值力值、水势力值)。
- b、在查询状态下长按此键, 删除所有存储记录
- c、在查询状态下且无背光灯显示的状态下按此键,将开启背关功能。
- d、系统菜单状态下按此键,依次循环显示各个菜单(含:上传数据功能)。
- 6、查询键

. 3.

a、在测量状态下按此键,查看最后一条记录(且最后一深度所对应的记录)。

- b、在查询状态下按此键,查看上一深度对应压强值的记录。
- c、欢迎界面状态下按此键,进入系统菜单。

d、系统菜单状态下按此键,进入当前的菜单项。

## 七、用户操作说明

1、、压力测量操作步骤及保存方法

a、确定显示器与传感器连接好,其"F"指示代表为力值(也就是所谓的传感器连接头)。结合下步,如下图所示:

b、确定位移指示器的数据线插入显示器连接好,其"S"指示代表为位移(也就是所谓的传感器连接头)。结合上步,如下图所示:

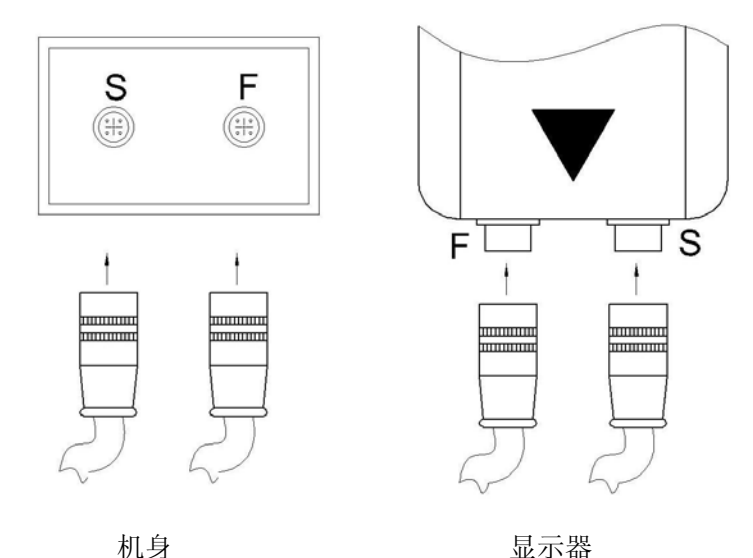

 c、打开电源开关,显示厂家信息以及欢迎使用,进入用户主界面。

 按开/关键

 \_\_\_\_\_\_

 K普仪器

 欢迎您的使用

. 4.

d、若数据不为零,请按清零键。

e、根据土壤测量深度要求,平稳均匀旋转测量手柄至要求深度,按保存键保存测量数据。(测量时,可实时显示被测 土壤压强、深度的技术参数。)

2、查询保存数据(确保已保存有数据的情况下)

托普仪器——致力于中国农业仪器的发展

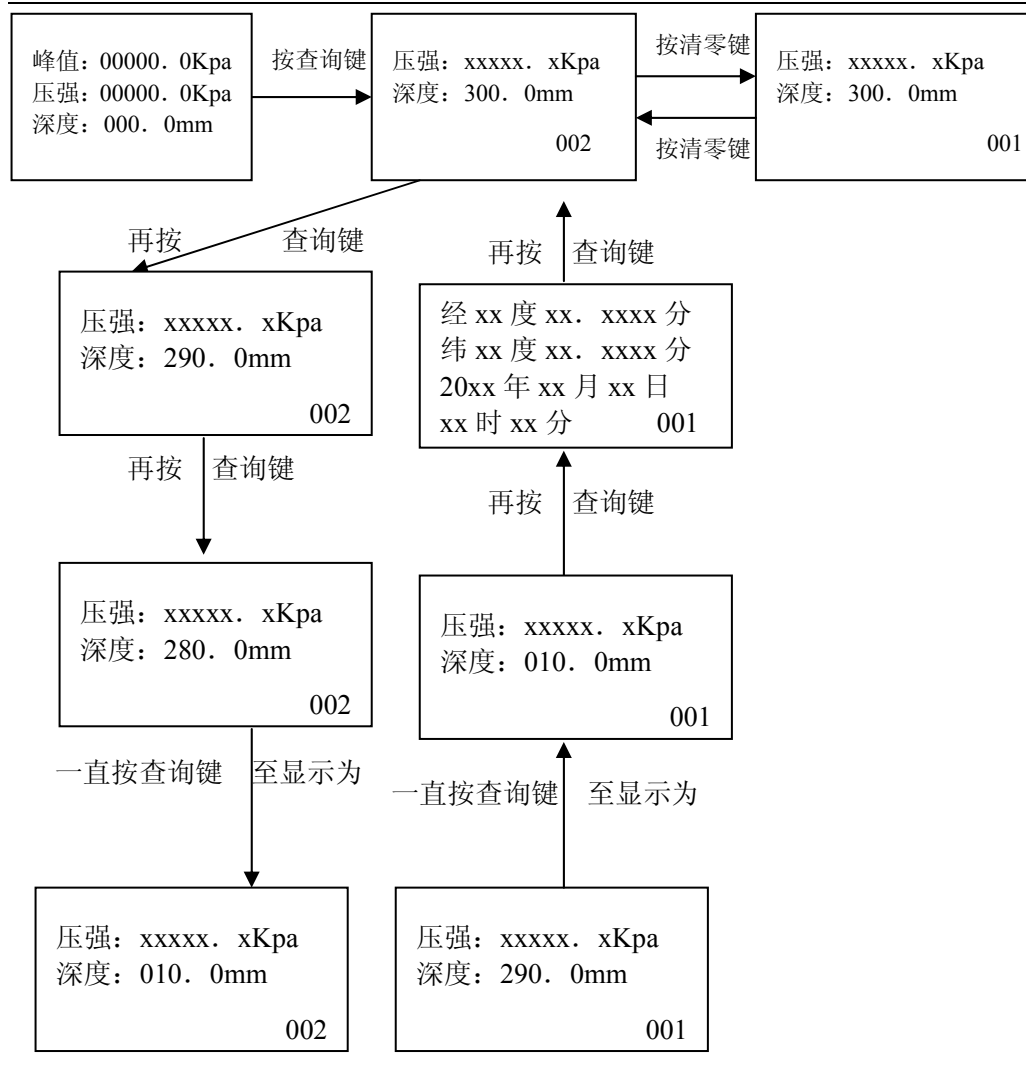

. 5.

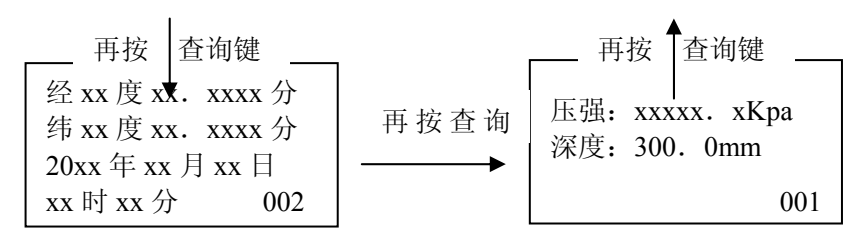

3、经纬度(实时)查看 在显示用户主界面

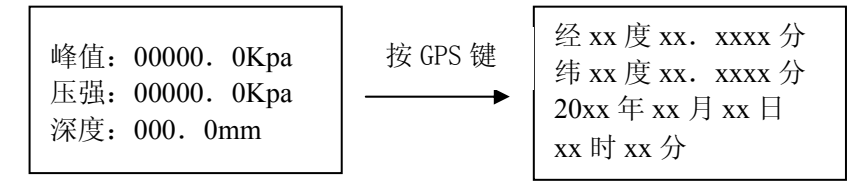

★ 4、满量程设置:用户不允许使用此项设置。

5、上传数据

a、先用 R232 数据线将显示器与电脑连接好(如下图所示):

# 插口对正,向下插 R232 数据线 显示器插口 反 显示器 .6.

b、电脑软件操作步骤

先打开包装盒,找出附件内的光盘放入光驱内读取,双击文件中的此图标即可。

c、再按以步骤操作测量仪

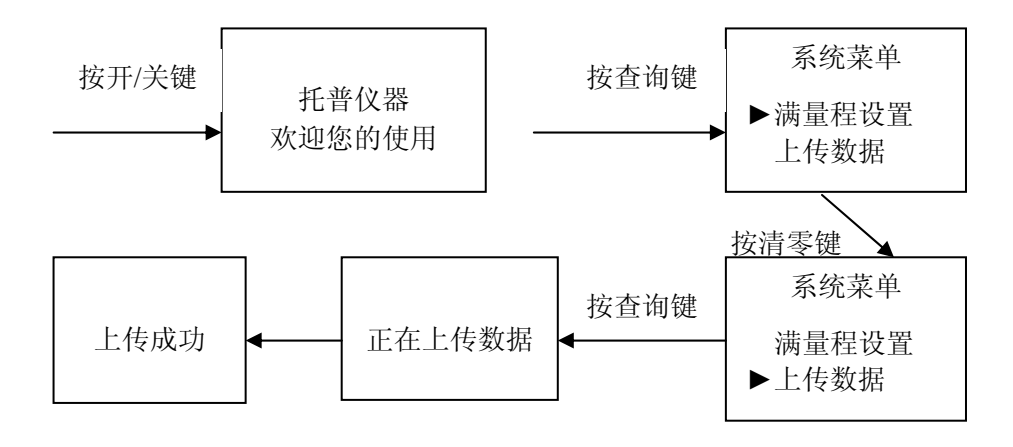

d、在上步操作的同时,电脑软件会跳出一对话框,在此对话框内填写此数据名称后再点确定即可。

6、电脑软件操作方法

a、查看分布图: 点击工具栏"分布图"图标, 显示效果如下:

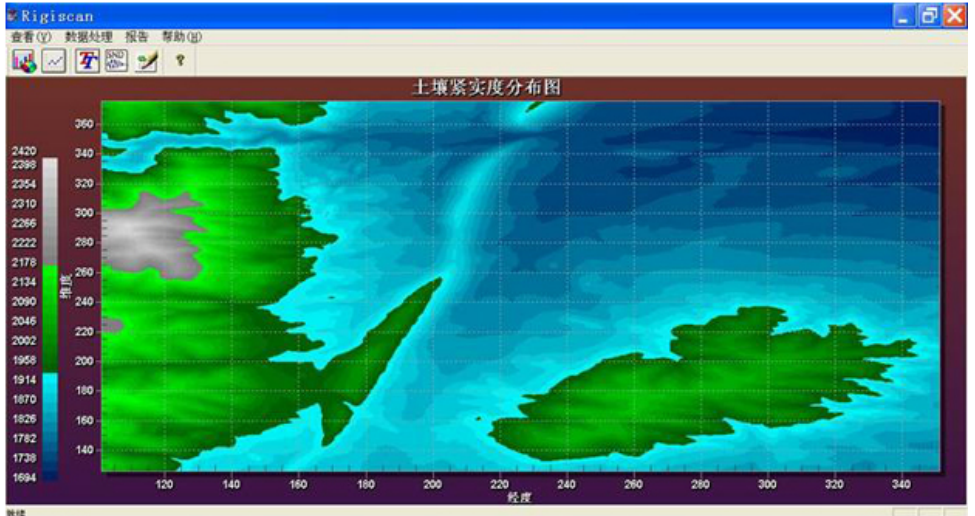

b、测试数据的导入操作如上步操作方法:

①、查看已导入数据:点击工具栏"曲线"图标,弹出"数据源"的对话框,在文件名称栏下选择所需查看的数据后 点确定。

②、在右边的测试方位栏目下选择您所需显示的那条(或同时显示多条)数据。

③、在测试方位栏下选择好数据后,再点曲线,在显示窗区域显示数据的曲线(若点数值,在深度与紧实度栏下显示 出已保存的数值)。

c、测试数据的导出操作如上步操作方法:

①、双击显示窗区域空白处,弹出"深度一硬度曲线 定制…"的对话框,在对话框的右下方点击输出。

②、在"输出 深度一硬度曲线"的对话框内选择所需类型后点击输出即可(包括打印、数据报表导出、曲线图像都在 此对话框内操作)。

### 九、注意事项、保养及维修

1、请使用配套的充电器充电,否则会引起电路故障,甚至引发火灾。

- 2、按开机键无显示时,表示电池无电,需新充电。
- 3、请不要使用充电器额定电压以外的电源,否则可能会引起电击或火灾。
- 4、请勿敲击液晶显示屏将物体放在液晶显示屏上。
- 5、请勿用指甲、利器或尖的物体按功能键。
- 6、使用和搬运过程中要轻拿轻放。
- 7、不要自行拆卸、修理或改造本机。些行为可能会引起仪器永久性故障。
- 8、发生故障请与原购买处或本公司联系。

9、本产品自销售之日起一个月内,在正常使用及外观无破损情况下出现产品质量问题,客户凭销售发票原件、有效保 修卡及完整包装到原购买处或本公司更换相同的规格型号的产品,更换以后的产品延续原产品的保修期限和条款。

10、本产品自销售之日一年内,在正常使用情况下,出现非人为故障属保修范围(用户自行拆机或在其他维修点维修 本公司不与保修),客户凭销售发票原件和有效保修卡联系原购买处,可获本公司免费保修一年。

11、本产品的保修条款仅适用于在中国市场上销售的 TJSD-750-II 系列产品,对超过包换期及保修期限的产品,客户可向原购买处查询维修事宜或与本公司联系,由本公司提供有偿维修。

#### 其他配套仪器:

| 仪器名称             | 型号                                                                                                    | 仪器名称                                                                                                    | 型号      |
|------------------|----------------------------------------------------------------------------------------------------|----------------------------------------------------------------------------------------------------|---------|
| 土壤养分速测仪          | ТРҮ-6А                                                                                                    | 作物营养诊断仪                                                                                                    | ZYY-1   |
|                  | 型号         仪器名称           TPY-6A         作物营养诊断仪           TZS-I         光合有效辐射计<br>(光量子计)           TZS-II         光合有效辐射计<br>(光量子计)           TZS-II         农林小气候采集系统<br>(田间环境记录仪)           TZS-IW         湿湿光三参数记录仪           TZS-IW         温湿光三参数记录仪           TZS-IW         書持式农业环境监测仪           TZS-IX            TZS-IX            TZS-3X            BS-30            BS-40         温湿度记录仪           TYD-1         温度照度记录仪           TYD-2         二氧化碳记录仪           TYD-2         二氧化碳记录仪           TJSD-750-II         雨量记录仪           TYS-A         水果硬度计 | 业会在效复制计                                                                                                    | GLZ-A   |
| 土壤水份测量仪          |                                                                                                    | GLZ-B                                                                                                    |         |
|                  | TZS-II                                                                                                    | 仪器名称           作物营养诊断仪           光合有效辐射计           (光量子计)           农林小气候采集系统           (田间环境记录仪)           温湿光三参数记录仪           二           手持式农业环境监测仪           温湿度记录仪           温度照度记录仪           二氧化碳记录仪           风向风速记录仪           水里硬度计 | GLZ-C   |
| 土撞水公泪府测是公        | TZS-IW                                                                                                    | 仪器名称           作物营养诊断仪           光合有效辐射计<br>(光量子计)           农林小气候采集系统<br>(田间环境记录仪)           温湿光三参数记录仪           温湿光三参数记录仪           基温度照度记录仪           温度照度记录仪           二氧化碳记录仪           风向风速记录仪           兩量记录仪           水果硬度计          | NL-5    |
| 上壤小刀值反侧里仅        | TZS-W                                                                                                    | 温湿光三参数记录仪                                                                                                    | DJL-18  |
|                  | TZS-IIW                                                                                                    |                                                                                                    | TNHY-4  |
| 土壤水分温度记录仪        | TZS-IX                                                                                                    | 手持式农业环境监测仪                                                                                                    | TNHY-6  |
| 土壤水分温度记录仪        | TZS-2X                                                                                                    |                                                                                                    | TNHY-7  |
| 土壤水分温度记录仪        | TZS-3X                                                                                                    |                                                                                                    | TNHY-9  |
| 笠士土 <u>撞水</u> 公计 | 型号       TPY-6A     イ       TZS-I     イ       TZS-II     イ       TZS-IW     イ       TZS-IW     イ       TZS-IW     イ       TZS-IW     イ       TZS-IW     イ       TZS-IW     イ       TZS-IW     イ       TZS-IW     イ       TZS-W     イ       TZS-IX     イ       TZS-3X     日       BS-30     日       BS-40     イ       TYD-1     イ       TYD-2     イ       TJSD-750     ノ       TYS-A     7                                                                                                    |                                                                                                    | TNHY-11 |
| 毛八上墙小刀刀          | BS-40                                                                                                    | 温湿度记录仪                                                                                                    | TPJ-20  |
| 土壤硬度计            | TYD-1                                                                                                    | 温度照度记录仪                                                                                                    | TPJ-22  |
| 数显土壤硬度计          | TYD-2                                                                                                    | 二氧化碳记录仪                                                                                                    | TPJ-26  |
| 上撞吸觉度位           | BS-40         温速度记录仪           進速度记录仪         五           運使度计         TYD-1         温度照度记录仪           運使度计         TYD-2         二氧化碳记录仪           素度仪         TJSD-750         风向风速记录仪           TJSD-750-II         雨量记录仪                                                                                                    | 风向风速记录仪                                                                                                    | TPJ-30  |
| 上城东大戊汉           |                                                                                                    | 雨量记录仪                                                                                                    | TPJ-32  |
| 叶绿素测定仪           | TYS-A                                                                                                    | 水果硬度计                                                                                                    | GY-3    |

托普仪器—致力于中国农业仪器的发展

|                       | TYS-B |          | GY-4    |
|-----------------------|-------|----------|---------|
| 活体叶面积测量仪 YMJ-YMJ-YMJ- | YMJ-A | 水果糖度计    | TD-45   |
|                       | ҮМЈ-В | 自动型凯氏定氮仪 | ZDDN-II |

地址: 杭州市西湖科技园区西园八路 11 号 邮编: 310030 电话: 0571-86056609 86823770 传真: 0571-86059660 86823529 网址: www.top17.net

售后服务专线: 400-672-1817